# מדריך להקמת אתר חוקר/ת או מעבדה באוניברסיטה העברית באמצעות מערכת Open Scholar

גרסה 2.0, יוני 2015

<u>scholars@savion.huji.ac.il</u>, לשאלות, הערות ותגובות על מסמך זה ועל שימוש במערכת: מעין אלכסנדר

## פתיחה

מערכת Open Scholar היא כלי מתקדם וחדשני להקמת אתרים אקדמיים. המערכת נוסדה ופותחה ביוזמת אוניברסיטת הרווארד על בסיס מערכת ניהול התוכן Open Scholar .Drupal כוללת ושמה דגש על רכיבים שמיועדים לשימוש באתרים אקדמיים: קורות חיים, אנשי צוות, קורסים וכמובן: רשימות פרסומים. המערכת מוטמעת בימים אלה באוניברסיטה העברית, כשתשתית להקמת אתרים לחוקרים ולמעבדות. https://openscholar.huji.ac.il/open חומרי תיעוד והדרכה לניהול אתרים: https://openscholar.huji.ac.il/docs

מדריך זה בא לסייע לחוקרות וחוקרים שרוצים להקים אתר אישי ולהדריך במשימות הנפוצות ביותר לעריכת אתר. אם יש שאלות נוספות או שתרצו הדרכה על אפשרויות נוספות, נשמח לקבוע פגישת הדרכה כזאת. צרו עמנו קשר במייל: <u>schoalrs@savion.huji.ac.il</u> .

## מה במדריך?

| Open Scholar להקמת אתר חוקר/ת או מעבדה באוניברסיטה העברית באמצעות מערכת | מדריך י |
|-------------------------------------------------------------------------|---------|
|                                                                         | פתיחה   |
| -ריך?                                                                   | מה במז  |
| ות למערכת                                                               | התחבר   |
| או באתר שלכם כשתיכנסו אליו בפעם הראשונה                                 | מה תרא  |
| ט ניהול:                                                                | תפרי    |
| דפי האתר:                                                               | ראש     |
| ט ראשי:                                                                 | תפרי    |
| זדף:                                                                    | גוף ה   |
| ת צד:                                                                   | עמוד    |
| ־אשונים לעריכה                                                          | צעדים ו |
| ת שם האתר                                                               | עריכו   |
| ת תמונת האתר Site Logo                                                  | עריכו   |
| <br>ת דף הבית וממשק עריכת דפים באתר                                     | עריכו   |
| ת רשימת פרסומים Publications                                            | הוספ    |
| ת דף הפרסומים לתפריט הראשי:                                             | הוספ    |
| ת דפים שאינם בשימוש מהתפריט                                             | הסרו    |
| ות עריכה נוספות                                                         | אפשרוי  |

## התחברות למערכת

כדי שנוכל לפתוח עבורכם אתר ראשוני, אנא התחברו למערכת בפעם הראשונה כדי ליצור שם משתמש. את ההנחיות אפשר למצוא כאן: <u>יצירת שם משתמש לניהול אתר אישי ואתרי מעבדות ופרוייקטים</u>. כאשר ייפתח אתר עבורכם, תקבלו על כך הודעה במייל.

ההתחברות למערכת לשם עריכה תהיה באותו אופן כמו ההזדהות הראשונה.

כדי להזדהות במערכת, עליכם לעבוד ממחשב ברשת האוניברסיטה, מתוך האוניברסיטה או באמצעות <u>חיבור</u> VPN.

## מה תראו באתר שלכם כשתיכנסו אליו בפעם הראשונה

האתר נוצר עם תכנים ראשוניים שמטרתם לעזור לכם לערוך תוכן ולהתאים את האתר לצרכיכם. לפני שניגש לעריכה בואו נתבונן במבנה האתר וממשק העריכה:

| 1. תפריט ניהול                | 🛉 Content 🕶 Build 🖛 Appearance Settings People Support Admin 🕶                                           | <table-cell> Help yonatanco Log out 🔺</table-cell>                                                       |
|-------------------------------|----------------------------------------------------------------------------------------------------|----------------------------------------------------------------------------------------------------|
|                               | האוניברסיטה העבית בירושלים אוניברסיטה אוניברית אוניבריינשלים 🕅 דור אופאריעווועצאויז איז די אוניבריינאוים |                                                                                                    |
| 2. ראש דפי.<br>האתר<br>Header | No shields ha<br>site adn<br>(email)                                                                     | ve been added to your install. Contact your<br>inistrator or remove this widget to hide this<br>message. |
|                               | Bio Classes Publications                                                                                 |                                                                                                    |
| 3. תפריט ראשי                 | ö                                                                                                    |                                                                                                    |
| 4. גוף הדף                    |                                                                                                    |                                                                                                    |
|                               |                                                                                                    | Powered by<br>Open <mark>Scholar</mark> ®                                                                |
|                               | Copyright © The Hebrew University of Jerusalem                                                           | עמודת צד                                                                                                 |

#### תפריט ניהול:

בתפריט הניהול תמצאו קישורים להוספת תוכן לאתר שלכם, להוסיף רכיבים, לבחור תבנית עיצוב, לנהל את הרשאת העריכות לאתר שלכם וכיו"ב. את תפריט הניהול רואים רק משתמשים רשומים בעלי הרשאות עריכה.

#### ראש דפי האתר:

אזור שמופיע בכל דפי האתר, ובו מוצגים שם האתר, תיאור שלו ולוגו.

#### תפריט ראשי:

מציג את דפי האתר ומאפשר ניווט ביניהם. האתר נוצר באופן ראשוני עם הרבה אפשרויות שתוכלו לערוך. את מה שלא תצטרכו ניתן להסיר, ואפשר גם להוסיף דפים חדשים.

#### גוף הדף:

מציג את תוכן הדף בו אתם נמצאים כרגע. כברירת מחדל, דף הבית שלכם מציג את התוכן שתערכו כ-Bio. שימו לב לקישורים לעריכת דף קורות החיים או לשינוי דף הבית לעמוד אחר.

#### עמודת צד:

מקום להציג שירותים שונים. כברירת מחדל תמצאו בעמודת הצד תיבה לחיפוש באתר.

## צעדים ראשונים לעריכה

כדי לערוך אזור תוכן באתר, יש לעמוד עליו עם העכבר. שימו לב שיופיע אייקון של גלגל שיניים. למשל, כדי לערוך אזור תוכן באתר, יש לעמוד עליו עם העמדים. למשל שמויהיה זהה ל-URL שבחרתם עבורו):

| A Content ▼ Bu | uild 🔻 Appearance S                                        | Settings People         | Support      | Admin 🔻            |                        |                                                                  | Help                                | yonatanco                             | Log out |
|----------------|------------------------------------------------------------|-------------------------|--------------|--------------------|------------------------|------------------------------------------------------------------|-------------------------------------|---------------------------------------|---------|
| ים 🖈 דוו       | ניברסיטה העברית בירושל<br>E HEBREW UNIVERSITY OF JERUS#    | ALEM                    |              |                    |                        |                                                                  |                                     |                                       |         |
|                |                                                            | exam<br>(email)         | ple          |                    |                        | No shields have been added to yo<br>site administrator or remove | our install. Co<br>e this widget to | ntact your<br>o hide this<br>message. |         |
| 1              | Bio Classes                                                | Publications            |              |                    |                        |                                                                  |                                     |                                       |         |
| YC<br>th       | our site's front page is se<br>le front page of your site. | t to display your bio b | y default. C | reate your bio now | or change what display | vs for                                                           |                                     | ٩                                     |         |
|                |                                                            |                         |              |                    |                        |                                                                  | Power<br>Open <mark>S</mark>        | ed by<br>cholar®                      |         |
| C              | opyright© The Hebrew                                       | University of Jerus     | alem         |                    |                        |                                                                  |                                     |                                       |         |

הקלקה על החץ שליד גלגל השיניים תפתח טופס לעריכת התוכן שברכיב הזה.

#### עריכת שם האתר

כברירת מחדל, שם האתר יהיה כתובת ה- URL שבחרתם עבורו. מומלץ לשנות אותו לשם החוקר/ת או המעבדה.

לעריכת שם האתר, עמדו עם העכבר מעל השם הנוכחי, ואז יוצג גלגל שיניים וחץ קטן. הקליקו על החץ, ובחרו באפשרות Edit Widget.

ייפתח מסך עריכה, ובו תוכלו להזין את המידע:

- Title: שם האתר, רצוי שם החוקר/ת או המעבד
- Description תיאור מילולי קצר, יכול לפרט את תחומי העניין והעיסוק שלכם
  - Adress Line 1, 2: שדה אופציונלי, להציג את הכתובת הפיזית שלכם
- השדה "Enable contact form for Logged Out users." מאפשר לכם לקבוע האם גם אנשים מחוץ
   לאוניברסיטה יוכלו ליצור אתכם קשר במייל.

שם האתר אחרי עריכה:

| 合 Content ▼ | Build  Appearance                                | Settings                     | People Support                                                                  | Admin 👻                                              |                  |                  |                |               | 🕜 Help        | yonatanco                         | Log out 🔺 |
|-------------|--------------------------------------------------|------------------------------|---------------------------------------------------------------------------------|------------------------------------------------------|------------------|------------------|----------------|---------------|---------------|-----------------------------------|-----------|
|             |                                                  | _                            |                                                                                 |                                                      | _                | No shi           | elds have bee  | n added to yo | ur install. C | ontact your                       | _         |
|             |                                                  | H<br>A<br>So<br>Ma           | IUJI Sch<br>site create<br>cholar @ H<br>ount Scopus Camp<br>ount Scopus, Jerus | olar Test S<br>ed demonstre<br>Iuji<br><sup>us</sup> | Site<br>ate Oper | n                | ite administra | tor or remove | this widget   | to hide this message.             |           |
|             | Bio Blog<br>Publications                         | Calendar                     | Classes                                                                         | Documents                                            | FAQ              | Galleries        | Links          | News          | Peopl         | e                                 |           |
|             |                                                  |                              |                                                                                 |                                                      |                  | \$               |                |               |               |                                   |           |
|             | Your site's front page<br>the front page of your | is set to display y<br>site. | our bio by default                                                              | . Create your bio now                                | r or change w    | hat displays for |                |               |               | ٩                                 |           |
|             |                                                  |                              |                                                                                 |                                                      |                  |                  |                |               | Pow<br>Open   | ered by<br><mark>Scholar</mark> ® |           |
|             | Copyright © The Heb                              | orew University              | of Jerusalem                                                                    |                                                      |                  |                  |                |               |               |                                   |           |

#### Site Logo עריכת תמונת האתר

זוהי תמונה שתופיע בראש כל דפי האתר שלכם. אפשר להשתמש בה כדי להציג תמונת פרופיל או המחשה של תחום העיסוק שלכם.

על התמונה להיות לכל הפחות בגודל 140 x 140 פיקסל ובאחד הפורמטים: g**if png jpeg jpeg** אחרי שתעלו את התמונה ניתן לחתוך (crop) ולבחור את החלק ממנה שתרצו להציג. אפשר גם לבחור להסיר את התמונה: עומדים על גלגל השיניים שלה, ובמקום לבחור בעריכה, בוחרים

בהסרת הווידג'ט.

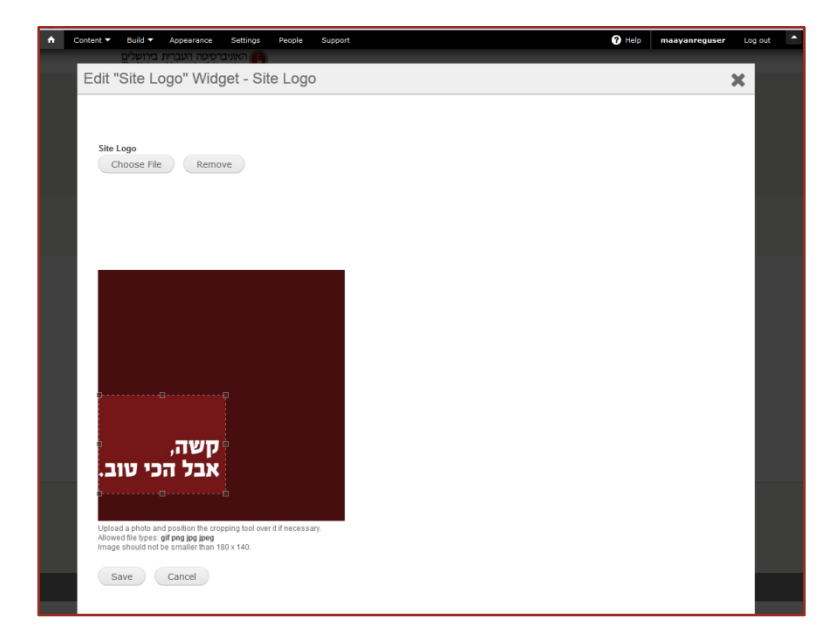

| A Content • | Build •                  | Appeara                        | nce Setting                    | s People                                                       | Support                                                                          |                      |                  |                             | 0                                  | Help               | maayanreguser                                                 | Log out |
|-------------|--------------------------|--------------------------------|--------------------------------|----------------------------------------------------------------|----------------------------------------------------------------------------------|----------------------|------------------|-----------------------------|------------------------------------|--------------------|---------------------------------------------------------------|---------|
|             | בירושלים<br>The Hebre    | שה העברית ו<br>w University o  | האוניברסיל<br>Jerusalem        |                                                                |                                                                                  | _                    |                  | _                           |                                    | _                  |                                                               |         |
|             | טוב.                     | וה,<br>ל הכי                   | קש<br>אב                       | HUJI S<br>A site cr<br>Scholar<br>Mount Scopus<br>Mount Scopus | Scholar Te<br>eated to der<br>@ HUJI<br><sup>Campus</sup><br>, Jerusalem (email) | est Site<br>nonstrat | e Open           | io shields haw<br>site admi | e been added t<br>nistrator or ren | to your<br>nove th | rinstall. Contact your<br>nis widget to hide this<br>message. |         |
|             | Bio<br>Prese             | Blog<br>ntations               | Classes<br>Reader              | Data<br>r Softv                                                | Documents<br>vare                                                                | FAQ                  | Galleries        | Links                       | News                               | Pee                | ople                                                          |         |
|             |                          |                                |                                |                                                                |                                                                                  |                      |                  | ¢                           |                                    |                    |                                                               |         |
|             | Your site<br>for the fro | 's front page<br>ont page of y | is set to displa<br>rour site. | ay your bio by                                                 | defauit. Create you                                                              | IT DIO NOW OF C      | hange what dispi | ays                         |                                    |                    | ٩                                                             |         |
|             |                          |                                |                                |                                                                |                                                                                  |                      |                  |                             |                                    |                    | Powered by<br>Oper Scholar®                                   |         |
|             | Copyrig                  | ht © 2014 Th                   | ne Hebrew Ur                   | versity of J                                                   | erusalem                                                                         |                      |                  |                             |                                    |                    | Developed by Gizra                                            |         |

## עריכת דף הבית וממשק עריכת דפים באתר

מומלץ להיכנס לעריכה מהקישור Create your Bio now בדף הבית. ייפתח טופס עריכה:

| Content ▼ Build ▼ Appearance Settings People Support<br>בעברית בירוסלים | 🕜 Help maayanreguser Log out 🌨                                                                                       |
|-------------------------------------------------------------------------|----------------------------------------------------------------------------------------------------|
| Create Bio                                                              | ×                                                                                                    |
| Title "<br>Body                                                         | Save Cancel                                                                                                    |
| ATTACH FILES<br>+ Choose File<br>Add media                              | Monu actings     Idea in menu     Monu actings     Idea in menu     Monutation     Idea in menu     Comment settings |
| Save Cancel                                                             | Revision information     (to mation)                                                                                 |
|                                                                         |                                                                                                    |
|                                                                         | Province by<br>Constantiation                                                                                        |
| Copyright © 2014 The Hebrew University of Jarusalem                     | Developed by Girra                                                                                                   |

תוכלו לבחור שם לדף, לערוך את התוכן ולצרף קבצים.

כשתעמדו בתוך תיבת עריכת התוכן של גוף הדף, ייפתחו אפשרויות עריכת טקסט עשירות יותר (עורך (Word). WYSIWYG). אפשר גם להעתיק ולהדביק תוכן ממסמכי טקסט כגון Word.

| Content 👻 Build א Appearance Settings People Support             | 🕢 Help maayanreguser Log out                                                                                                   |
|------------------------------------------------------------------|----------------------------------------------------------------------------------------------------|
| Create Bio                                                       | ×                                                                                                    |
| Tide *<br>Body<br>B / 및 w 等 要 看 ⊟ ⊟ ∦ (K ⇔ ⊖ ↓ 💇 * x' x, 4 🖓 🗏 🚍 | Save Cancel   Publishing options Publishing settings URL path settings Publishing termines                                     |
|                                                                  | Antici Astroni gia<br>Autoring information<br>Brandematic<br>Comment settings     Revision information<br>Revision information |
| Disable rich-text                                                |                                                                                                    |
| ATTACH FILES                                                     |                                                                                                    |
| + Choose File                                                    |                                                                                                    |
| Add media                                                        |                                                                                                    |
| Save Cancel                                                      |                                                                                                    |
|                                                                  |                                                                                                    |

באמצעות אפשרויות ניהול התוכן בעמודה מצד ימין, תוכלו לנהל את:

- אפשרויות הפרסום של הדף: אם הדף בשלבי עריכה, תוכלו לבור שלא להציג אותו למבקרים באתר
- URL Path settings: כתובת הדף (בדרך כלל ברירת המחדל תהיה מוצלחת, אבל למקרה שתרצו...)
  - Menu Settings: הגדרות הצגה בתפריט
  - וכן אפשרויות נוספות שתוכלו לחקור ולבחון.

#### הוספת רשימת פרסומים Publications

דף שמציג את רשימת הפרסומים שלכם יווצר באופן אוטומטי כשתעלו רשימת פרסומים לאתר. ניתן לעשות זאת באמצעות הזנה ידנית או באמצעות טעינת קובץ אחד בפורמט BibTex

לטעינת פרסומים מקובץ: בתפריט ניהול האתר יש לבחור Content ובתפריט המשנה של Import לבחור באפשרות של Publication

| Appearance Sett                                 | ings People Support                                                                 | Help maayanreguser Log out                                    |
|-------------------------------------------------|-------------------------------------------------------------------------------------|---------------------------------------------------------------|
| ADD Blog entry   Book page   CV   Class   Event | :   FAQ   Feed   Feed importer   Link   Media Gallery   News   Page   Person   Pres | esentation   Publication   Software Project                   |
| FIND Posts   Files   Comments IMPORT Bi         | o   CV   Blog entry   Class   Event   FAQ   Media Gallery   Link   News   Page   P  | Presentation   Person   Feed   Software Project   Publication |
| This is your administrative toolbar.            |                                                                                     |                                                               |
| קשה,<br>אבל הכי טוב.                            | A site created to demonstrate Open<br>Scholar @ HUJI<br>Mount Scopus Campus         | nessage.                                                      |
|                                                 | Mount Scopus, Jerusalem (email)                                                     |                                                               |
| Bio Blog Classe                                 | s Data Documents FAQ Galleries Links                                                | s News People                                                 |
| Presentations Read                              | ler Software                                                                        |                                                               |

להזנה ידנית של פרסומים: בתפריט הניהול, יש לבחור באפשרות Content ובתפריט המשנה Add לבחור באפשרות Publication

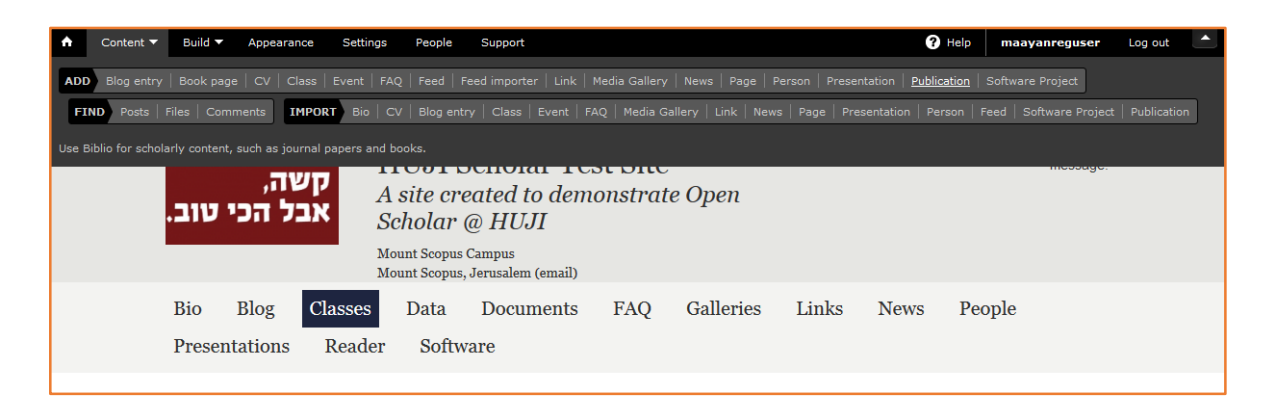

אחרי שתטענו או תיצרו לפחות פריט אחד, יווצר דף פרסומים:

| Content ■ Build ■ Appearance Settin<br>האוניברסיטה העברית בירושלים<br>The Hebrew University of Jegrafem | igs People Support                                                                                                    |                     | 3 He                                                         | naayanreguser                                                         | Log out | • |
|----------------------------------------------------------------------------------------------------|----------------------------------------------------------------------------------------------------|---------------------|--------------------------------------------------------------|-----------------------------------------------------------------------|---------|---|
| Status update<br>Publication My Book has be                                                             | en created.                                                                                                    |                     |                                                              |                                                                       |         | X |
| קשה,<br>אבל הכי טוב.                                                                                    | HUJI Scholar Test S<br>A site created to demons<br>Scholar @ HUJI<br>Mount Scopus Campus<br>Mount Scopus, Jerusalem (email) | Site<br>trate Open  | o shields have been added to ;<br>site administrator or remo | your install. Contact your<br>ve this widget to hide this<br>message. |         |   |
| Bio Blog Classes<br>Presentations Reade                                                                 | Data Documents FA<br>er Software                                                                                            | AQ Galleries        | Links News                                                   | People                                                                |         |   |
| HOME / PUBLICATIONS /                                                                                   |                                                                                                    | Add Publication     | RECENT PUBLICATION                                           | s                                                                     |         |   |
| Citation:<br>Tester T. My Book. Jerusale                                                                | m: The Hebrew University Magnes Pr                                                                                          | ress; 2014 pp. 256. |                                                              |                                                                       |         |   |
| BibTex RTF Tagged XML RIS                                                                               |                                                                                                    |                     |                                                              |                                                                       |         |   |

http://scholars.huji.ac.il/yourname/publications הכתובת של עמוד רשימת הפרסומים תהיה במבנה:

#### הוספת דף הפרסומים לתפריט הראשי:

בתפריט ניהול האתר בחרו באפשרות Build ואז באפשרות המשנה Menu.

+Add new link הקליקו על הקישור

והוסיפו URL. תנו לו שם אותו תרצו להציג בתפריט. למשל, Publications, וקישור לדף באתר שלכם, ואשרו את ביצוע הפעולה.

| ٨ | С | ontent 🔻  | Build 🔻       | Appearance         | Settings     | People | Support |  |        |   | 🕜 Help | n | iaayanregi | Iser | Log ou |   |
|---|---|-----------|---------------|--------------------|--------------|--------|---------|--|--------|---|--------|---|------------|------|--------|---|
|   | M | Menu      | 1             |                    |              |        |         |  |        |   |        |   |            | ×    | T      |   |
|   | P | Title     | *             |                    |              |        |         |  |        |   |        |   |            |      |        | • |
|   |   | Pub       | lications     |                    |              |        |         |  |        |   |        |   |            |      |        |   |
|   | ÷ | Name      | your link or  | heading.           |              |        |         |  |        |   |        |   |            |      |        |   |
|   | đ | URL       |               |                    |              |        |         |  |        |   |        |   |            |      |        |   |
|   |   | http      | s://scholars  | .huji.ac.il/test1/ | publications |        |         |  |        |   |        |   |            |      |        |   |
|   | + | The a     | ddress of the | e link.            |              |        |         |  |        |   |        |   |            |      |        |   |
|   | + | В         | ack           | Finish             | Cancel       |        |         |  |        |   |        |   |            |      |        |   |
|   | + |           |               |                    |              |        |         |  |        |   |        |   |            |      |        |   |
|   |   | Galleries |               |                    |              |        |         |  | Menu 💽 | • |        |   |            |      |        |   |

קישור לדף הפרסומים יופיע בתפריט האתר. שמרו שינויים לפני שתצאו מהדף.

| . <del>1</del> . | георіе                    | /people                                             | eait | delete | Primary Menu   |   |
|------------------|---------------------------|-----------------------------------------------------|------|--------|----------------|---|
| ÷÷               | Presentations             | https://scholars.huji.ac.il/test1<br>/presentations | edit | delete | Primary Menu   | - |
| ÷                | Publications              | https://scholars.huji.ac.il/test1<br>/publications  | edit | delete | Primary Menu   | • |
| ÷                | Reader                    | https://scholars.huji.ac.il/test1<br>/reader        | edit | delete | Primary Menu   | • |
| ÷‡•              | Software                  | https://scholars.huji.ac.il/test1<br>/software      | edit | delete | Primary Menu   | • |
| SE               | CONDARY MENU Reset        |                                                     |      |        | + Add new link |   |
| Thi              | s menu has no links.      |                                                     |      |        |                |   |
| Add              | new manu<br>Save settings |                                                     |      |        |                |   |

#### הסרת דפים שאינם בשימוש מהתפריט

בתפריט ניהול האתר, בוחרים באפשרות: Build ובתפריט המשנה: Menu כאן תוכלו לנהל את סדר הצגת הקישורים בתפריט הראשי, ולהסיר קישורים שלא תרצו להציג.

#### אפשרויות עריכה נוספות

כאמור, מדריך זה מיועד לתת מידע והנחיות למשימות הנפוצות ביותר בהקמת אתר אישי. אם יש דברים נוספים שאתם רוצים לשנות, לערוך, להתאים – אנחנו ממליצים שתצרו אתנו קשר, תתארו מה אתם רוצים להשיג, ונעזור לכם למצוא את הדרך המהירה והפשוטה ביותר לעשות זאת. נשמח לקבוע פגישת הדרכה כדי לענות על שאלות נוספות או לתת הדרכה למשימות מורכבות יותר. עם הזמן, נעלה חומרי הדרכה נוספים לאתר.